## 【スマホ版】車券購入マニュアル(ネット投票)

本マニュアルでは、インターネットで競輪の

勝者投票券(以下「車券」)を購入する手順を解説します。

競輪初心者の方でも簡単に車券を購入し、すぐに競輪投資を

始められますのでご安心ください。

以下の手順に沿って車券購入の準備を進めてください。

#### ◇車券購入までの流れ◇

STEP1:競輪公式サイト『KEIRIN.JP』にて会員登録を行う(登録・年会費無料)

STEP 2: 『KEIRIN.JP』に投資金額を入金する(手数料無料)

STEP3: 『KEIRIN.JP』で車券を購入する

## KEIRIN.JP: <u>https://keirin.jp/</u>

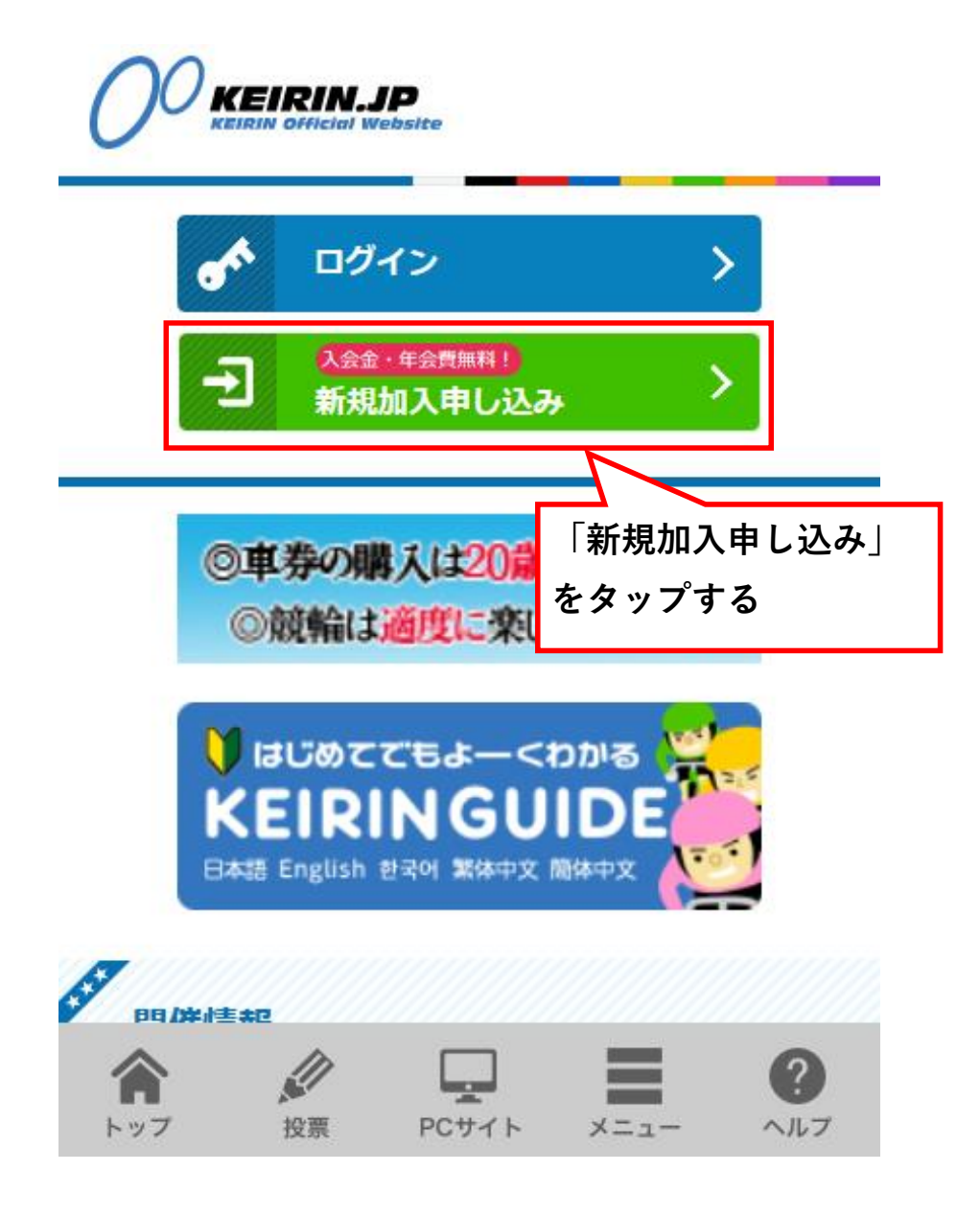

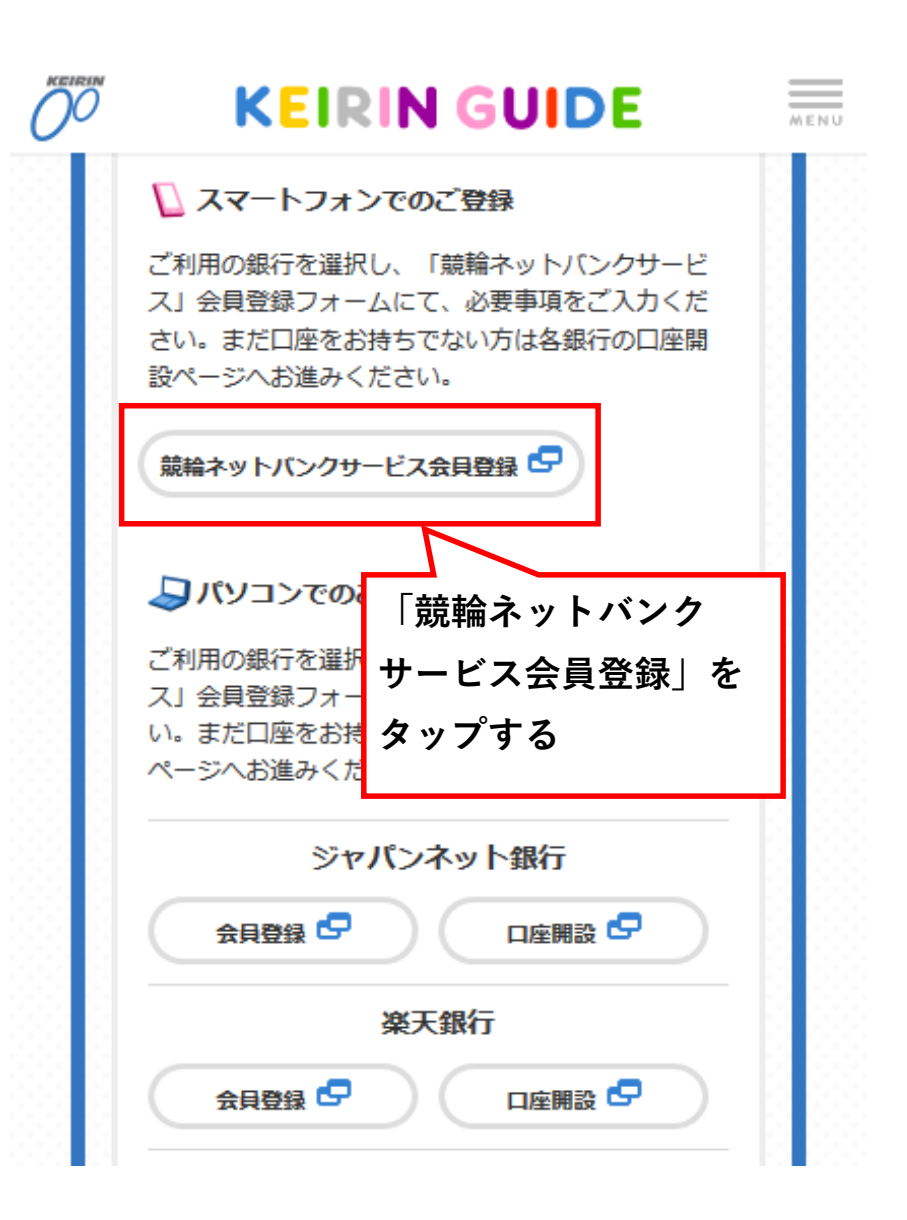

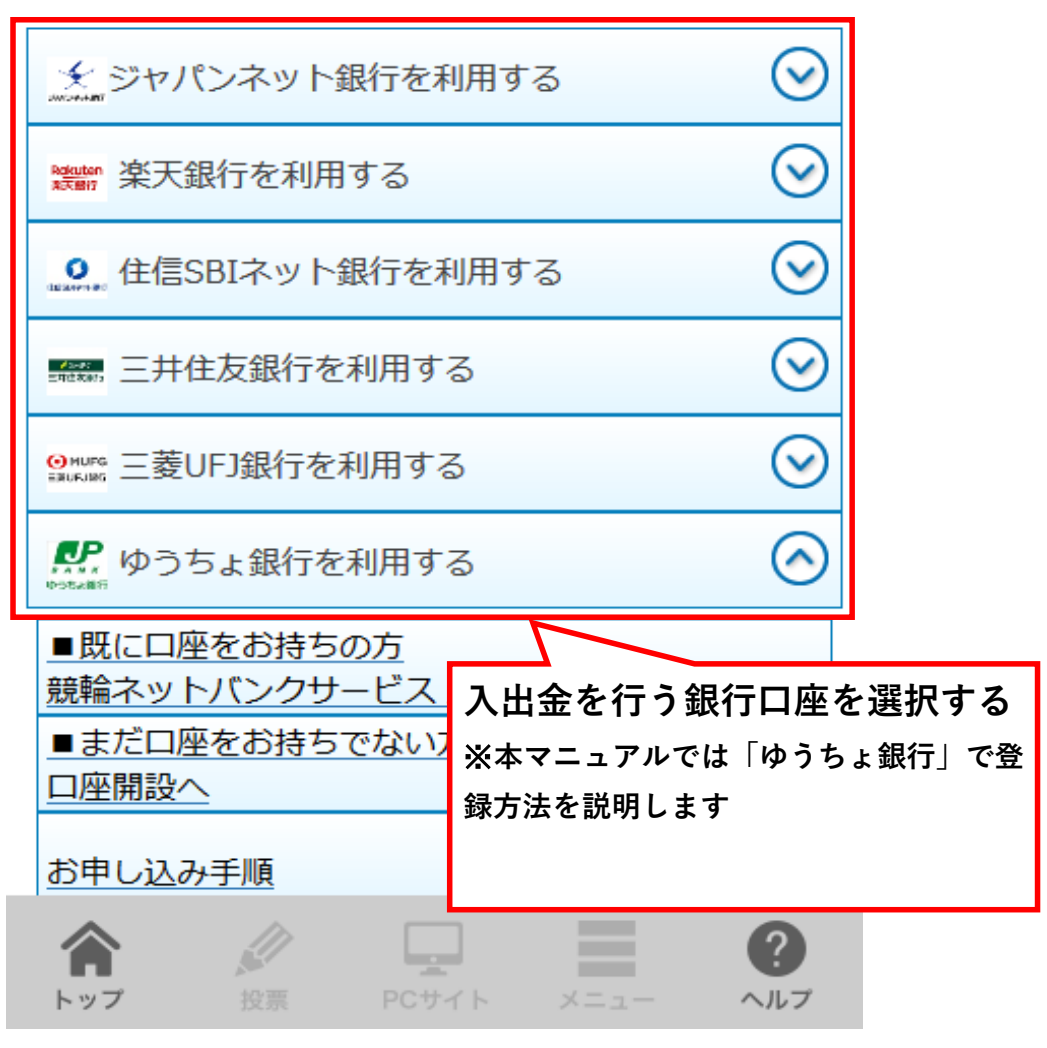

ご利用になりたいネット銀行を選択してください。

#### ゆうちょ銀行利用 競輪ネットバンクサービス 加入お申し込み

こちらでは、既にゆうちょ銀行口座をお持ちの方 の競輪ネットバンクサービスへの加入お申し込み を受け付けます。 口座をお持ちでない方は、ゆうちょ銀行ホームペ ージで口座を開設後、改めてお申し込みくださ い。ゆうちょ銀行の口座開設は<u>こちら</u>

以下の同意書に記述されているすべての権利およ び制限事項をお読みのうえご理解ください。

<競輪電話投票に関する約定書>

公益社団法人 全国競輪施行者協議会(以下 「全輪協」といいます。)が競輪施行者(以 下「施行者」といいます。)から各施行者が 定めた自転車競走実施条例に基づいて委託を

同意書に同意する場合は、以下の「同意する」を 選択して「送信」ボタンを押してください。 同意されない場合は、インターネット投票会員の お申し込みはできません。

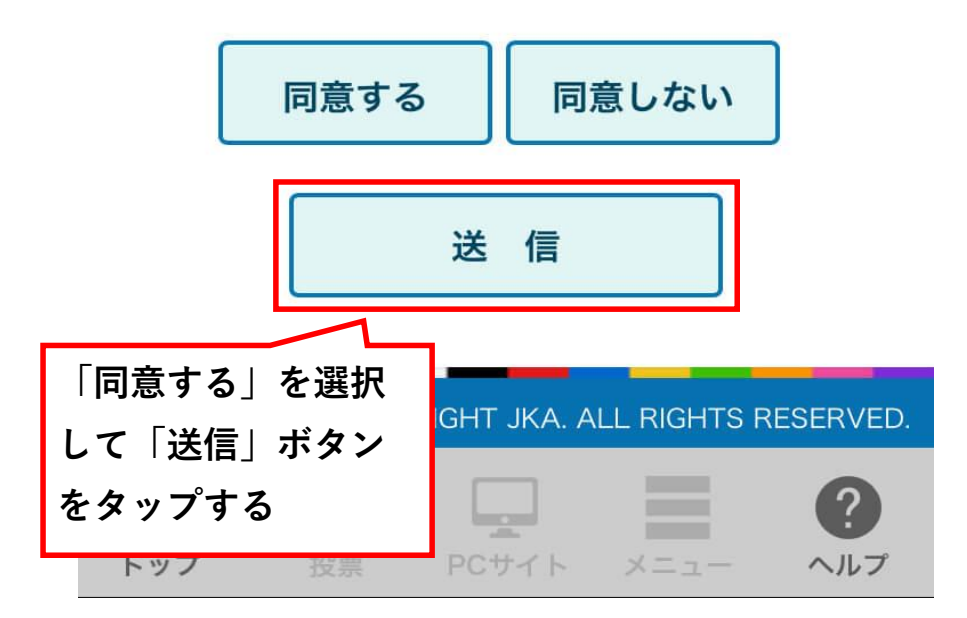

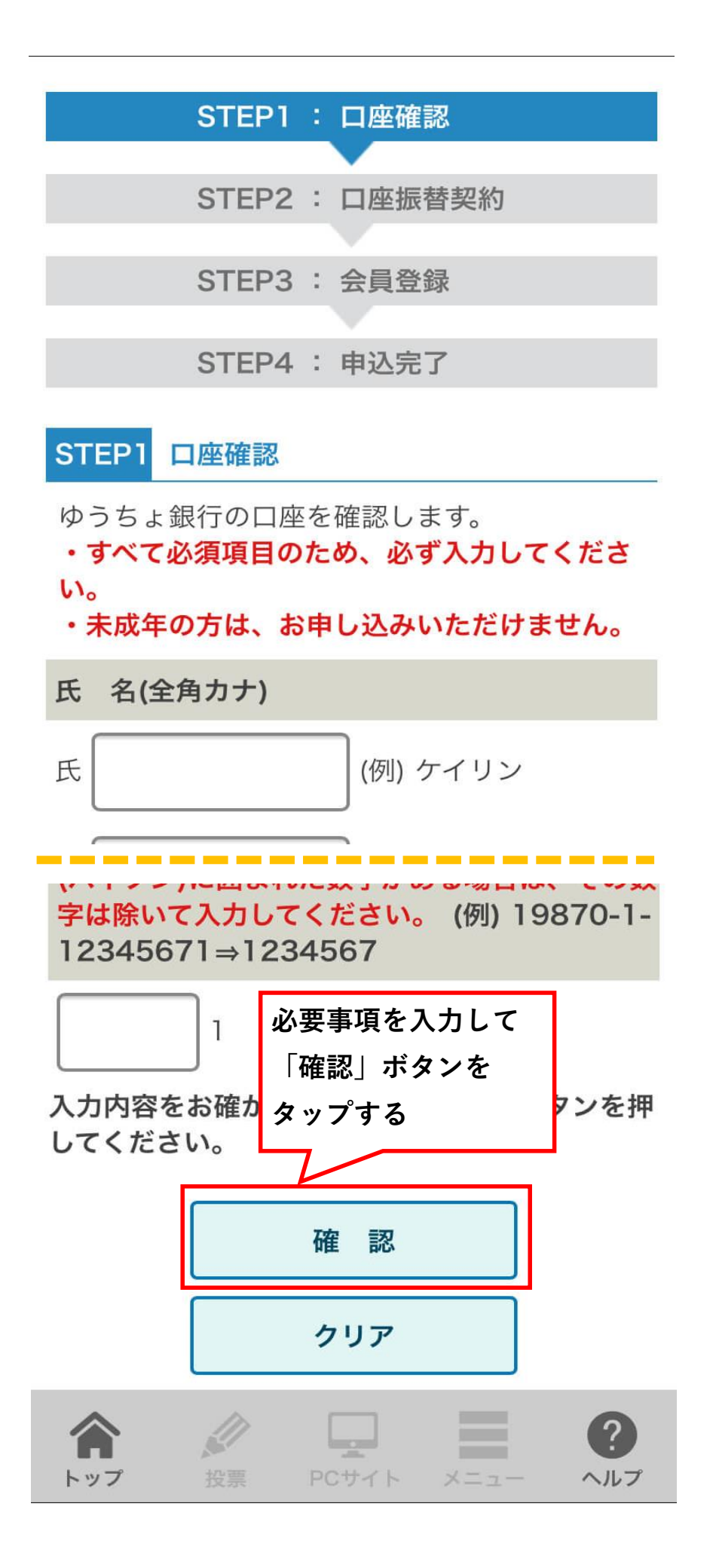

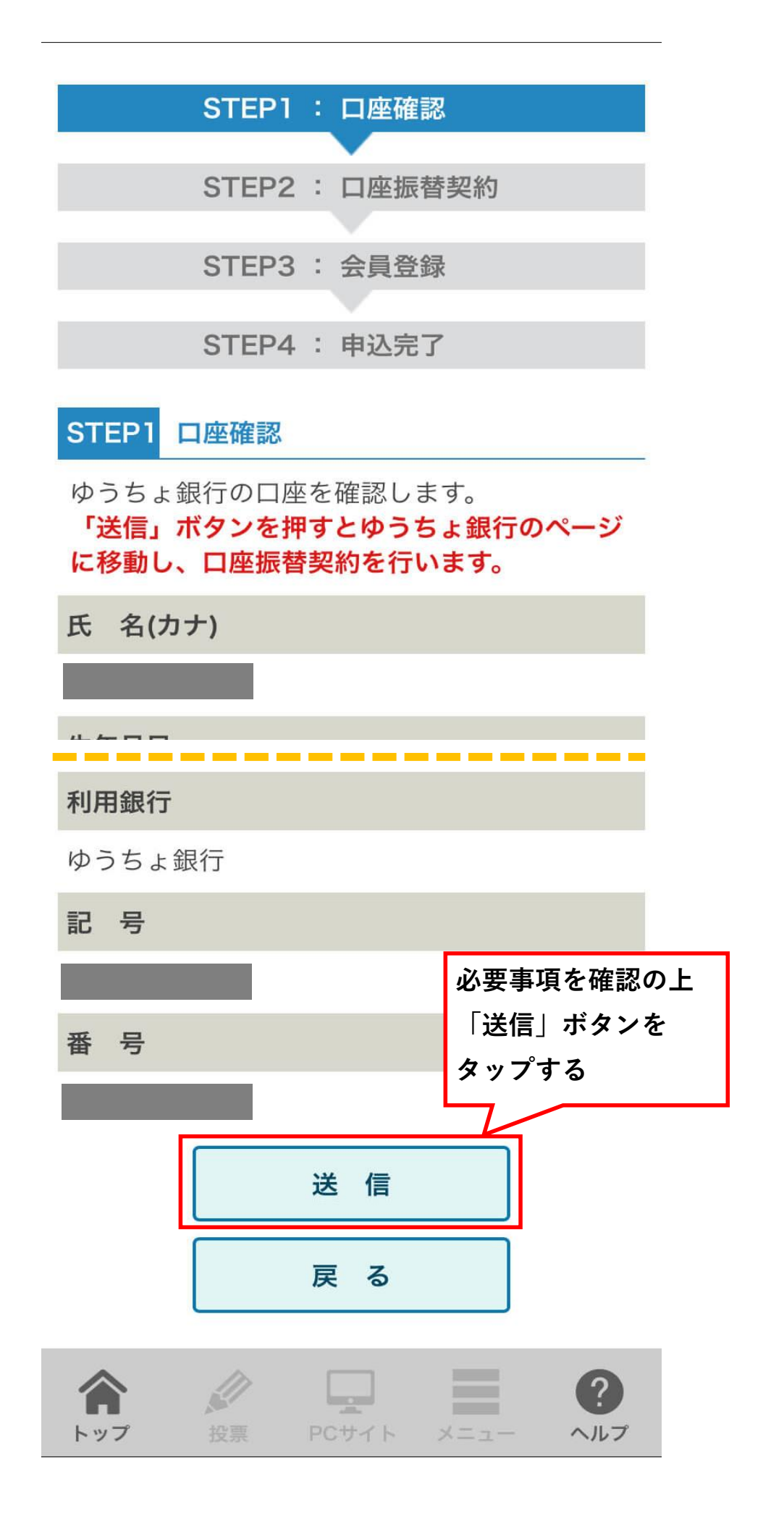

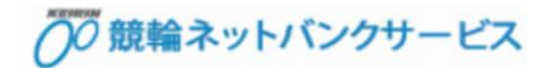

## ネットロ座振替受付サービス

【金融機関選択】

## ● ご利用になる金融機関を選択して ください。

ゆうちょ銀行(即時振替受付)※

※即時振替受付:リアルタイム送金を<sup>申</sup>利用する金融機関をです。選択する

中止

○ 競輪ネットバンクサービス

#### ネットロ座振替受付サービス

【口座情報確認】

以下の内容でよろしければ、『金融機関 へ』ボタンを押して、金融機関のお申込 画面に進んでください。

訂正する場合は、『戻る』ボタンを押し てください。

※端末やブラウザの戻るボタンは使用し ないでください。

金融機関名

ゆうちょ銀行(即時振替受付)

口座名義人名

これより先はゆうちょ銀行サイトへ遷移します。
ゆうちょ銀行サイトで登録を完了させるには、最後に必ず「口座振替中」、ボクンを押下してください。押下しけ、口座振替の設定が完了しない。
少をすの
します。
必要事項を確認し、「金融機関へ」ボタンをタップする
反者

即時振替サービス

【口座情報確認】

即時振替サービスを申し込むお客さまの 口座情報を入力し、「進む」ボタンを押 してください。

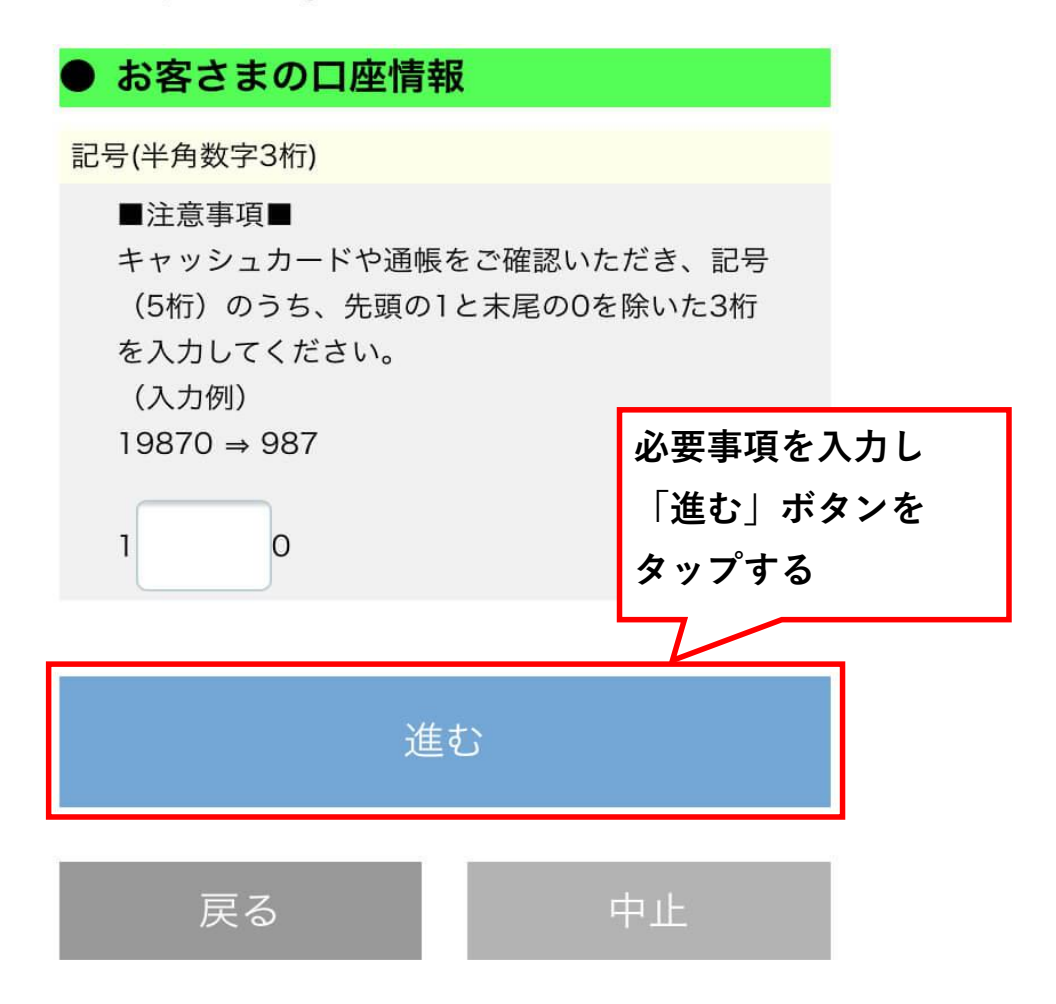

即時振替サービス

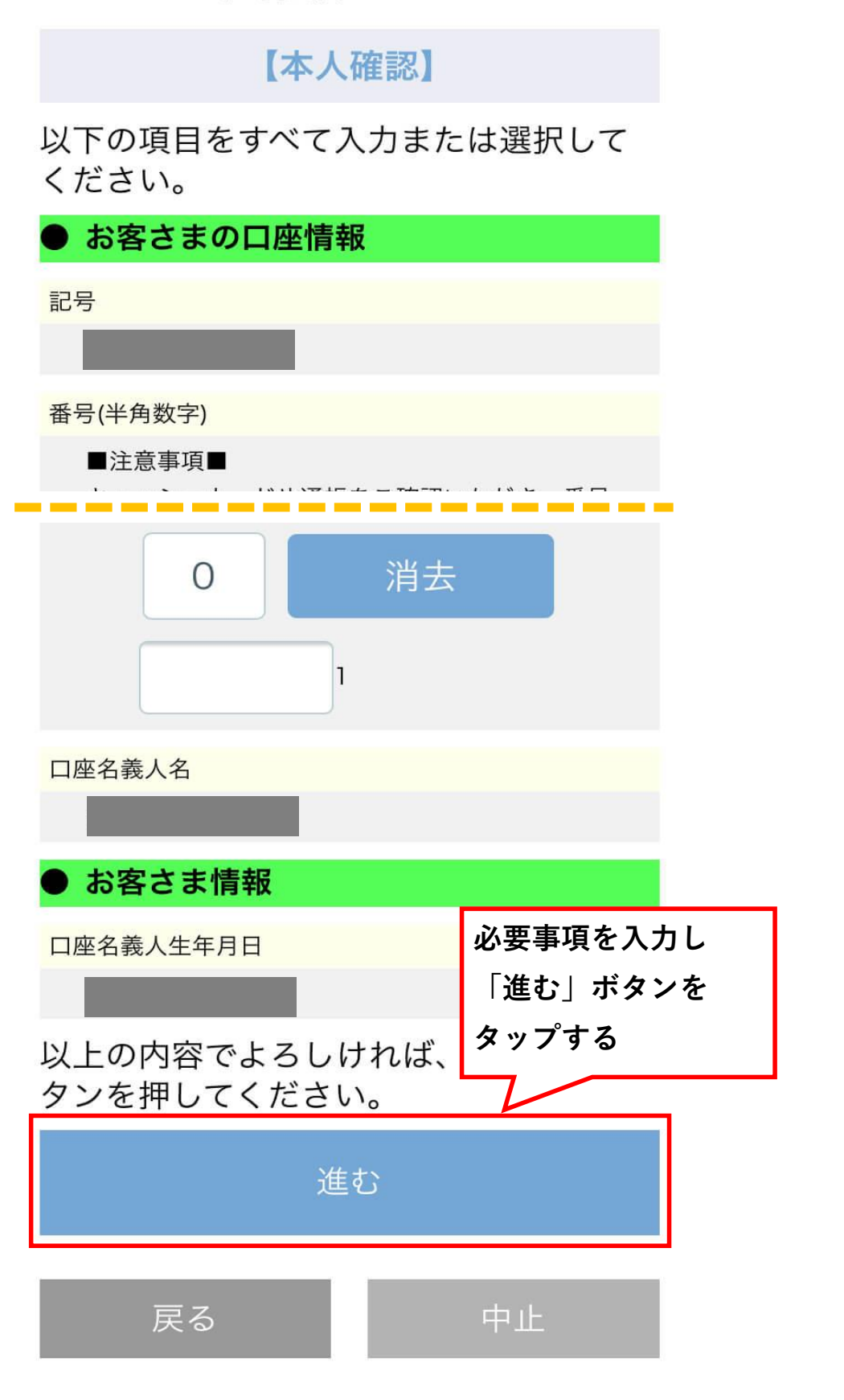

即時振替サービス

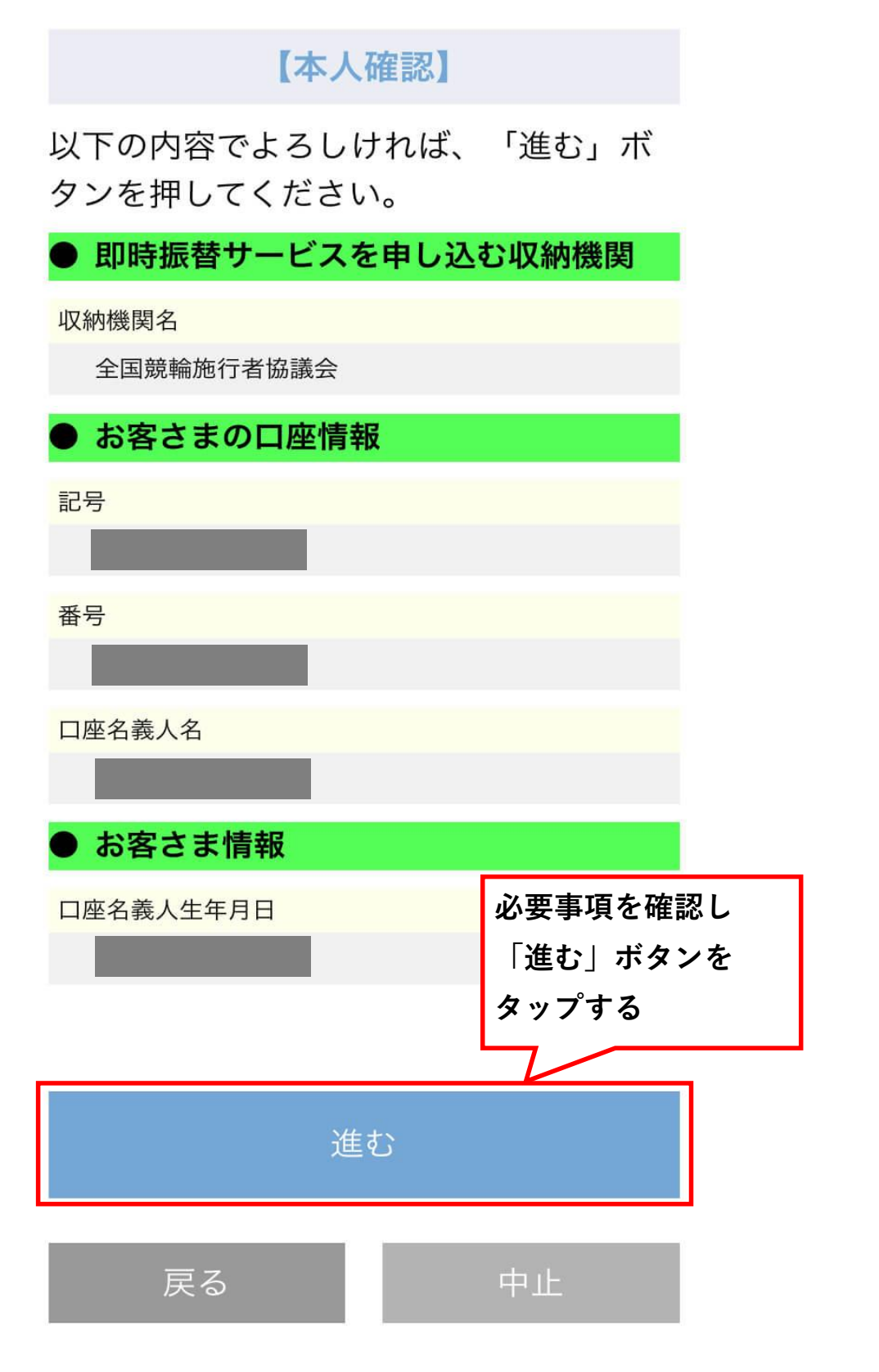

即時振替サービス

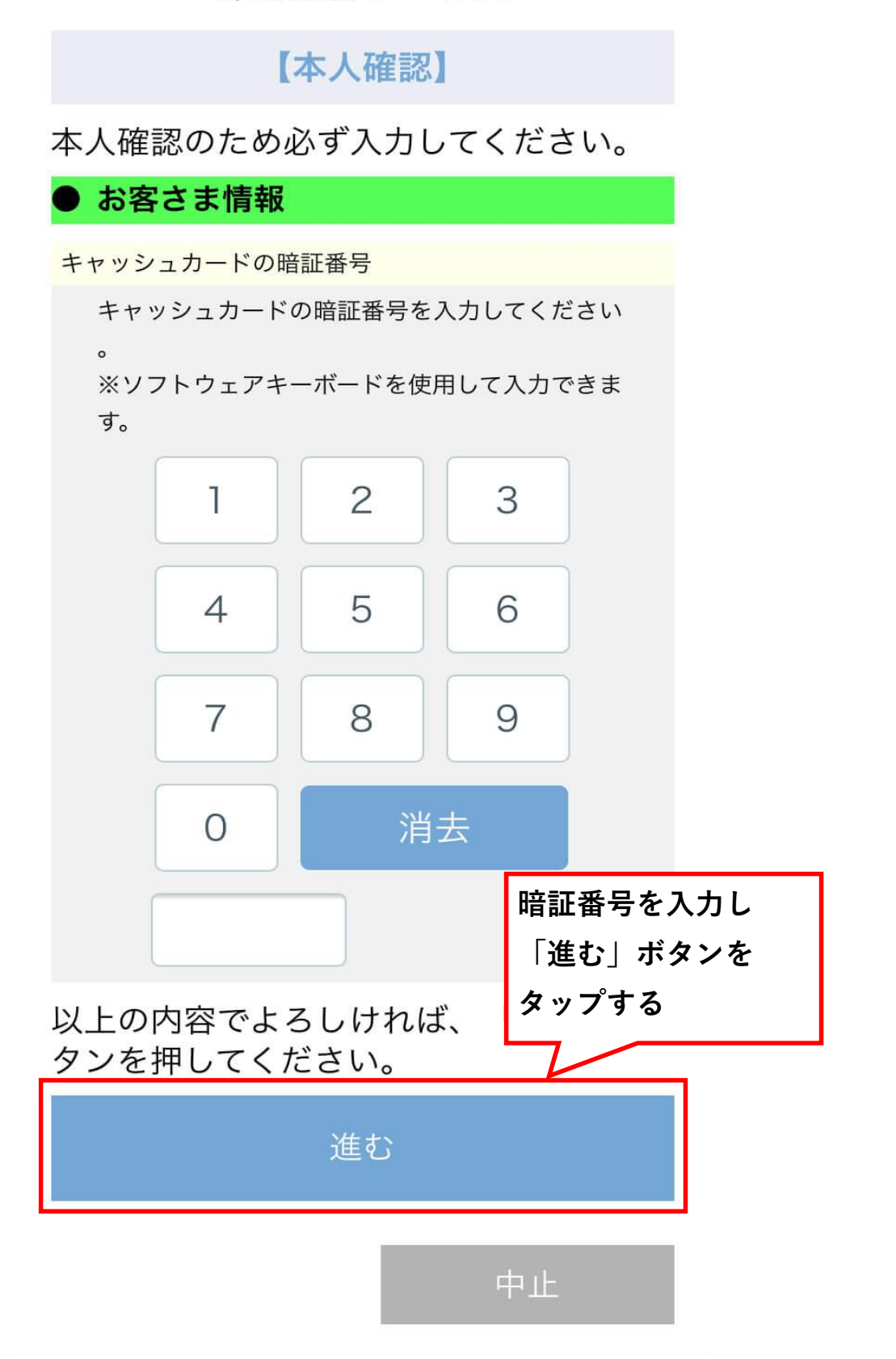

#### 即時振替サービス

【口座振替申込】

以下の内容でよろしければ「口座振替申 込」ボタンを押してください。即時振替 サービスの申込みを承ります。 受付結果については次の画面でご確認く ださい。

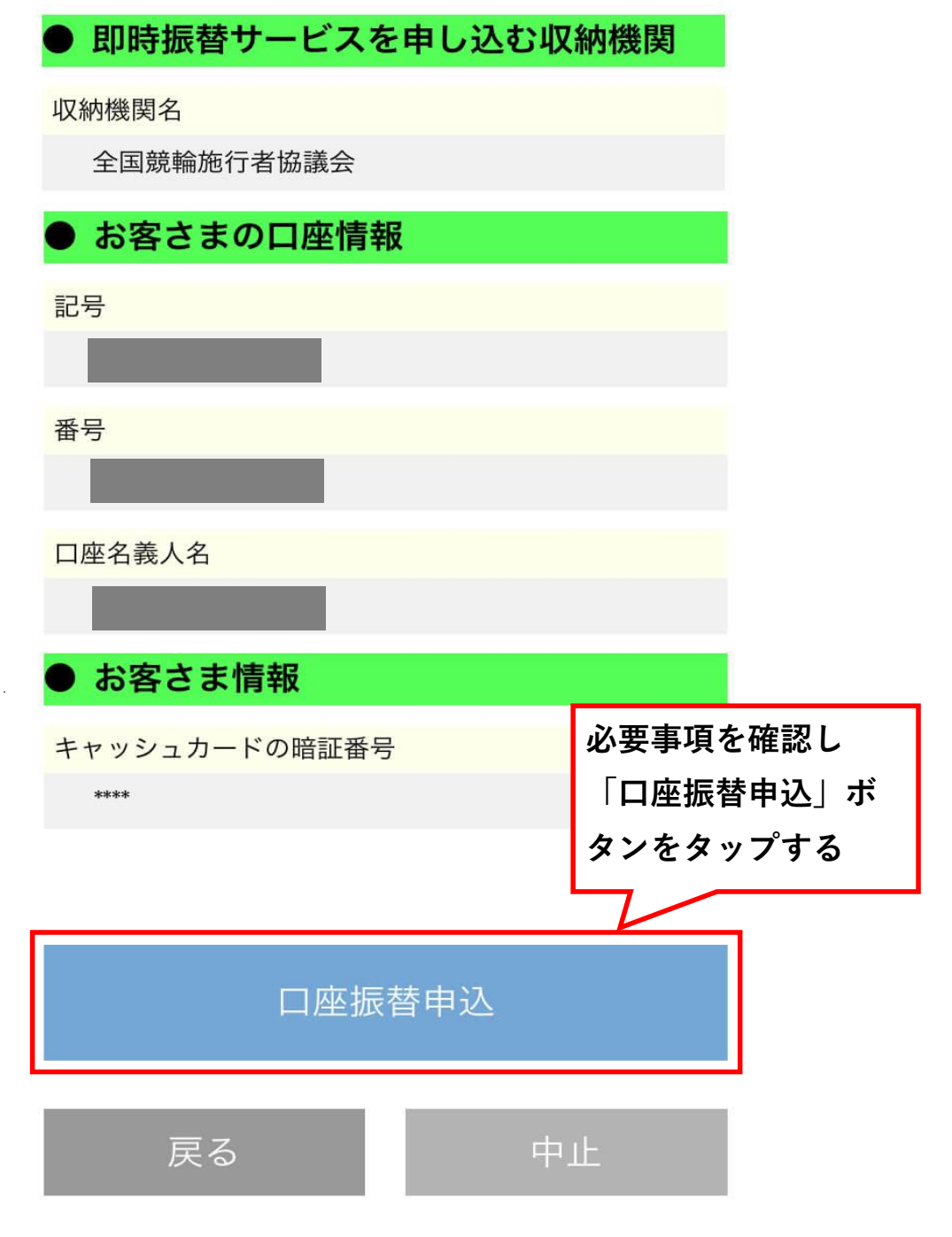

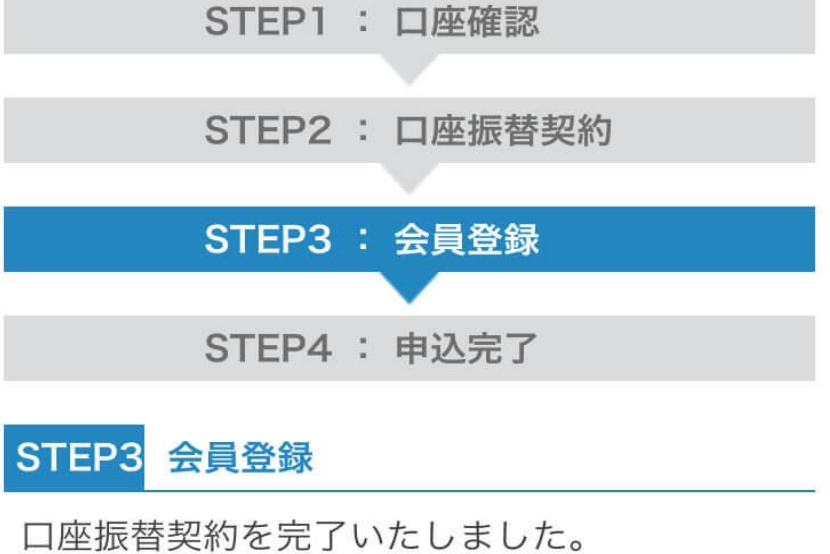

次に以下の項目を入力してください。

※ (\*)印がついている項目は必須項目です。

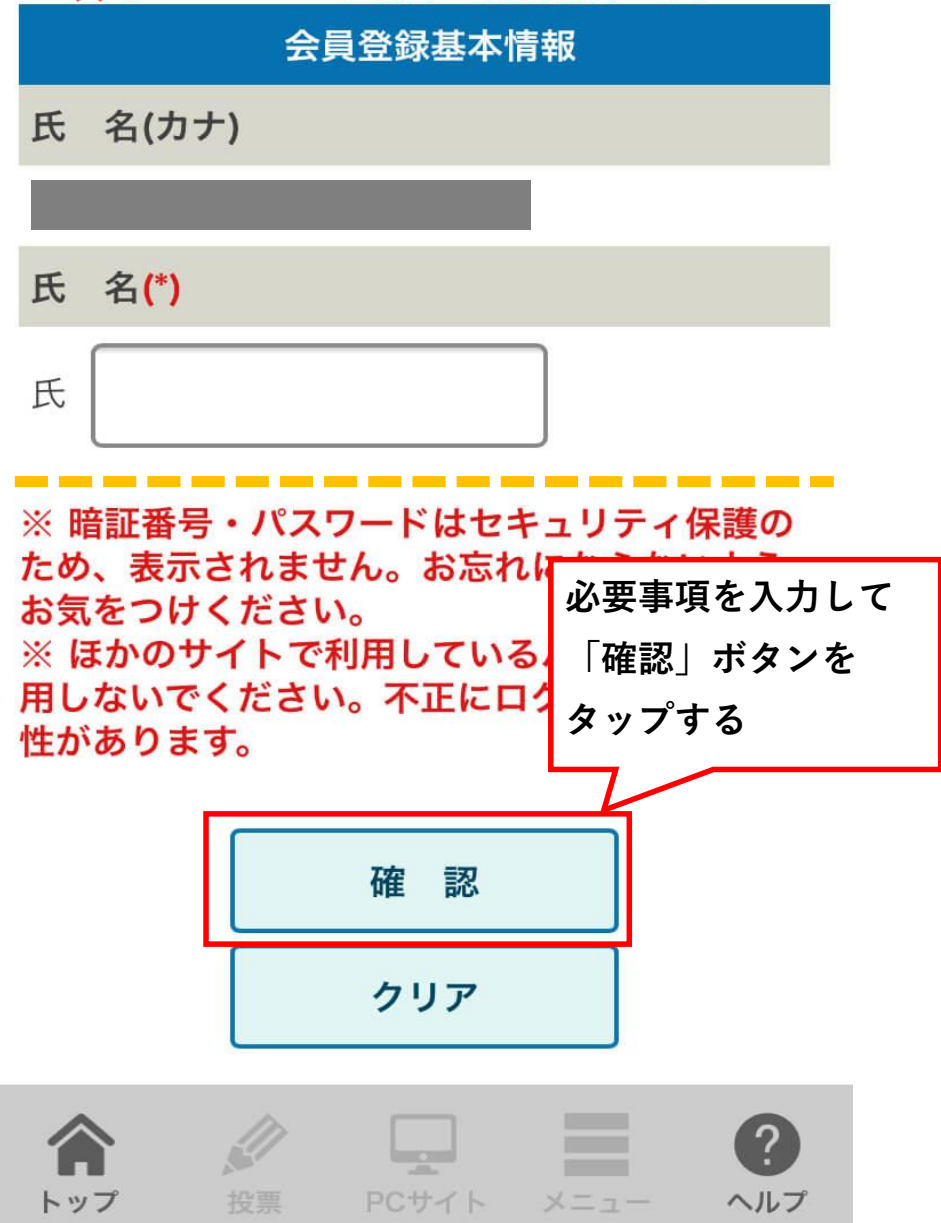

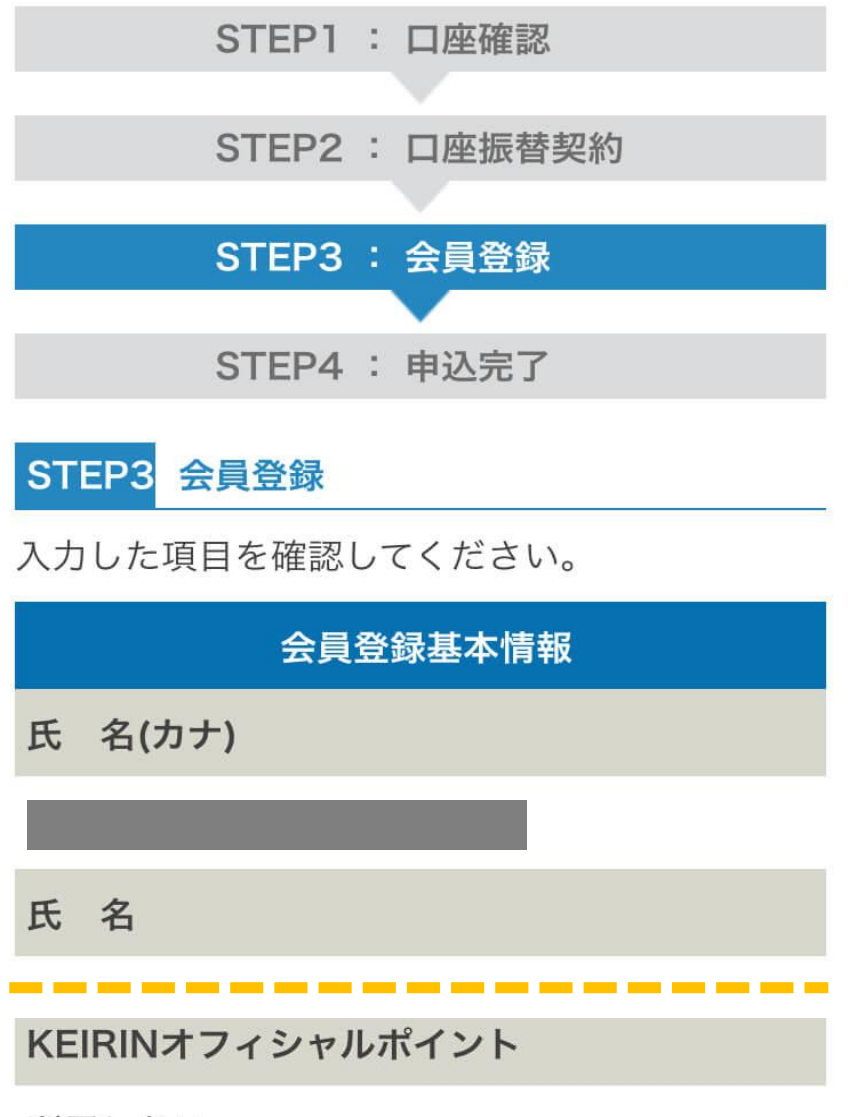

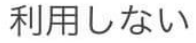

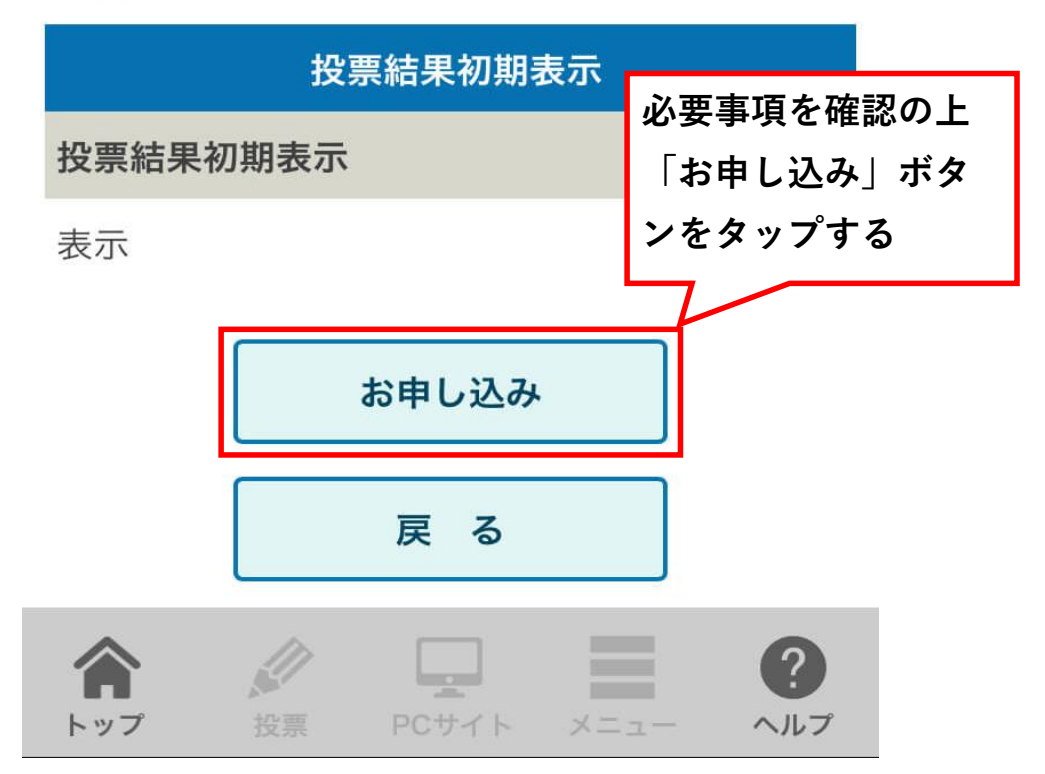

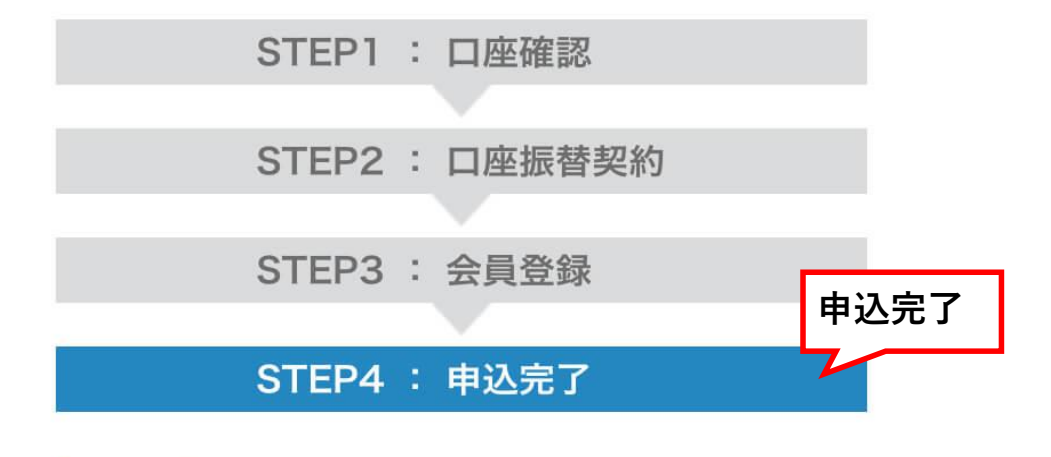

#### STEP4 申込完了

ご登録ありがとうございました。

ご登録のメールアドレスに登録完了メールが送信 されます。 トップページよりログインすることで、インター

ネット投票およびインターネット投票会員専用サ ービスをご利用いただけます。

加入受付日:2020年02月02日

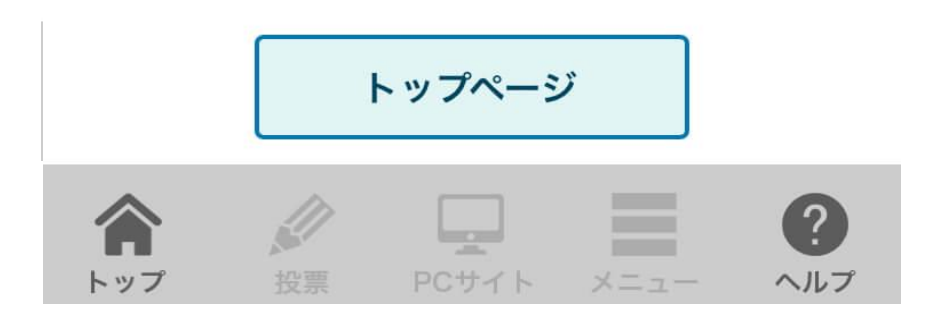

### <u>STEP2:『KEIRIN.JP』に投資金額を入金する</u>

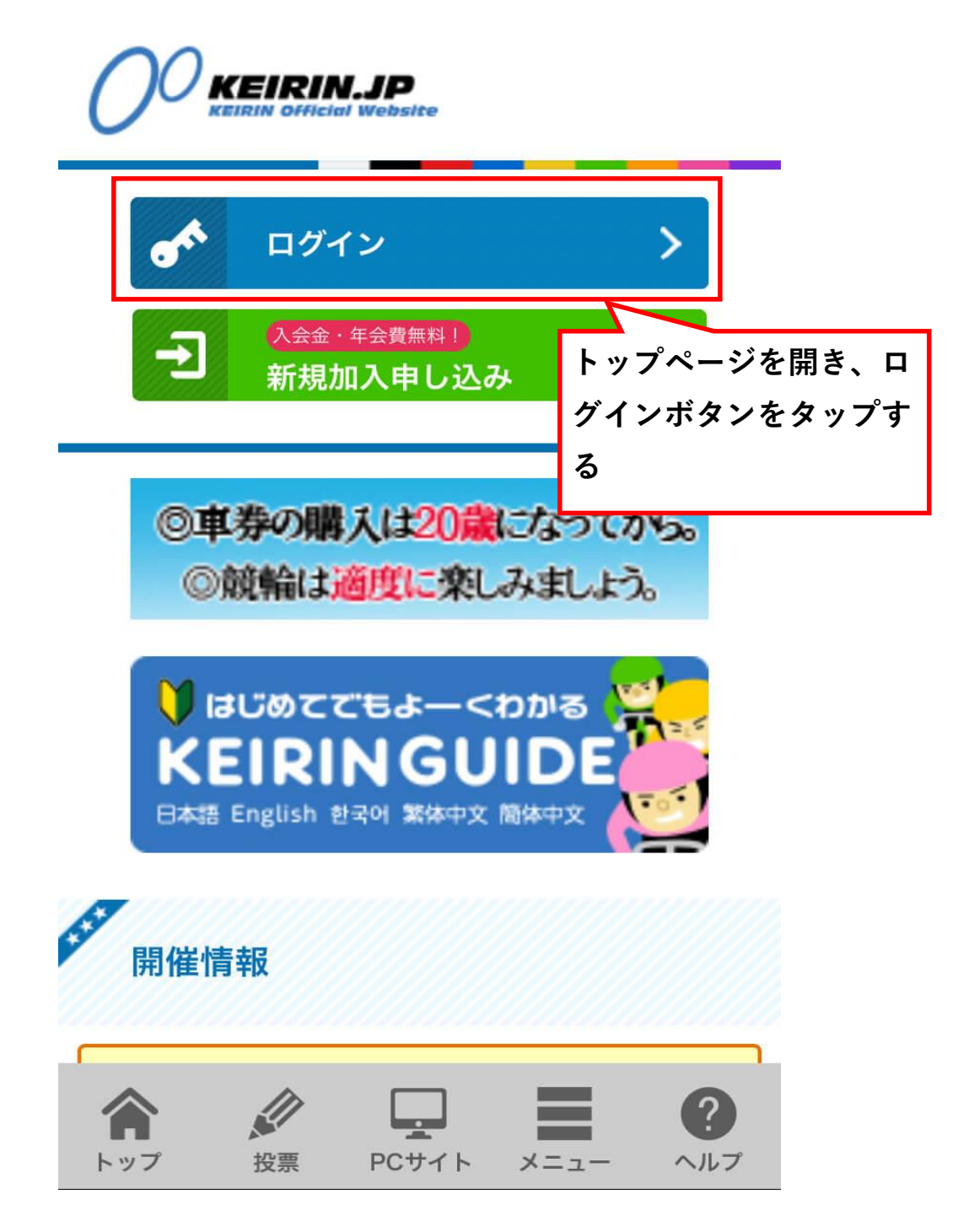

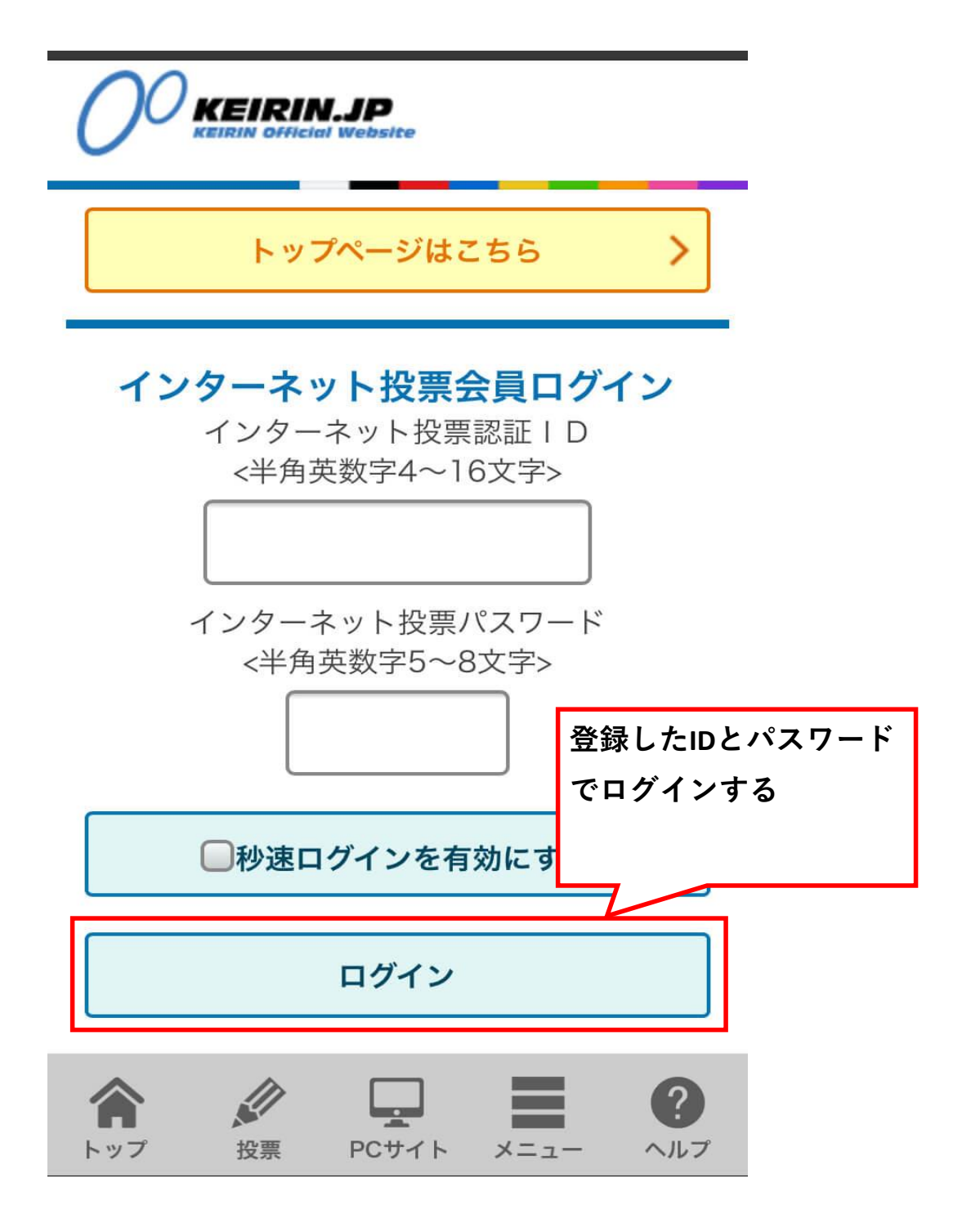

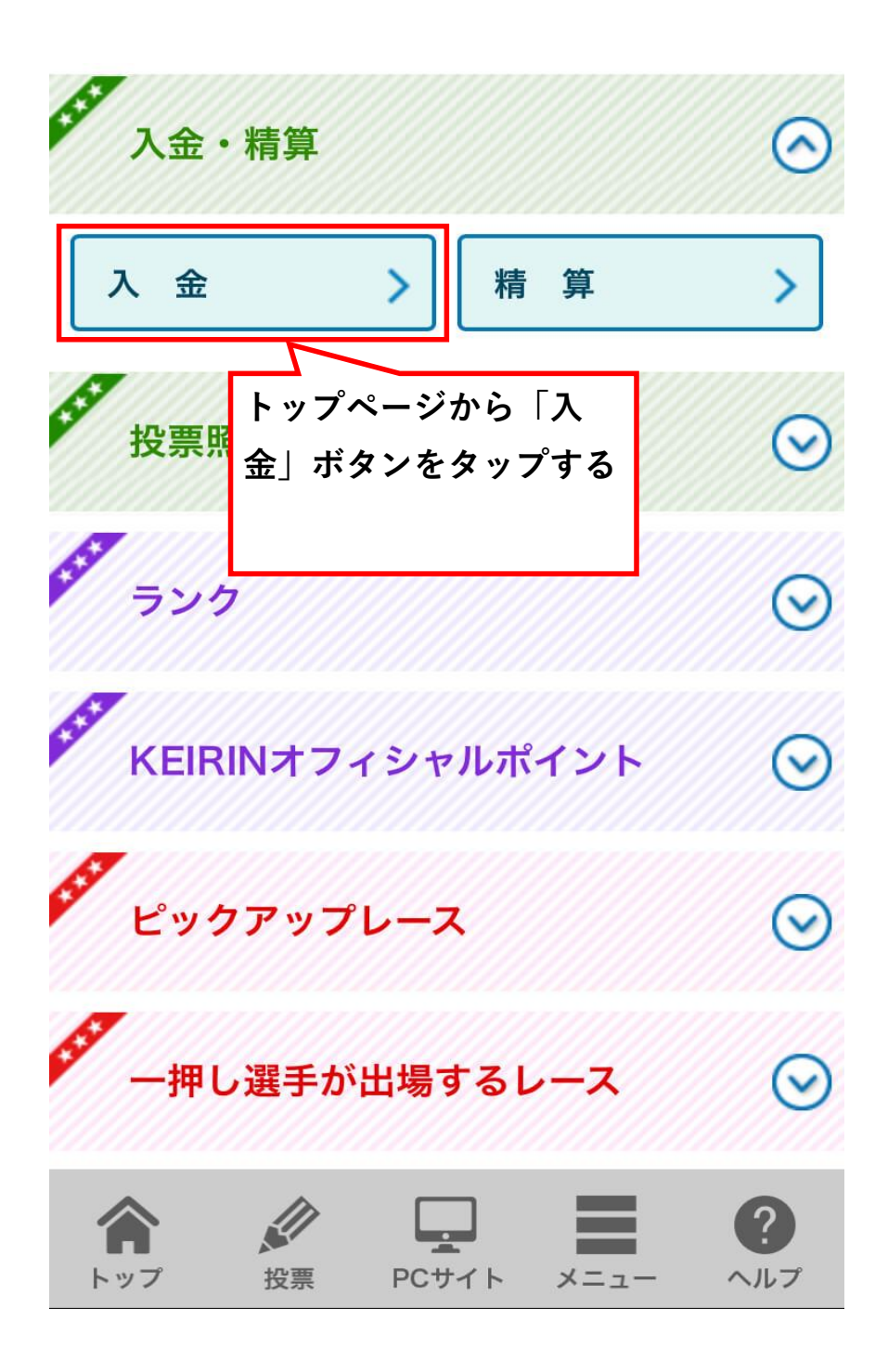

#### 入金指示

| 残り受付番号数  | 99                |
|----------|-------------------|
| 投票可能ベット数 | 3,000             |
| 購入限度額    | 0円<br>02/02 15:39 |

更新

10000円

| 本日の入金回数 | 1回目    |
|---------|--------|
| 利用銀行    | ゆうちょ銀行 |
|         |        |

入金指示金額|

1日の入金回数2回まで、手数料は無料です。

※入金回数3回目からは1回の入金につき75円の 手数料がかかります。1日の入金限度額にご注意 のうえ、100円単位で入力してください。 (入金限度額999万円)

※残高不足および、お客様のご都合により銀行口 座が利用不可の場合でも、受付番号が消費されま すのでご注意ください。

入金結果メール通知

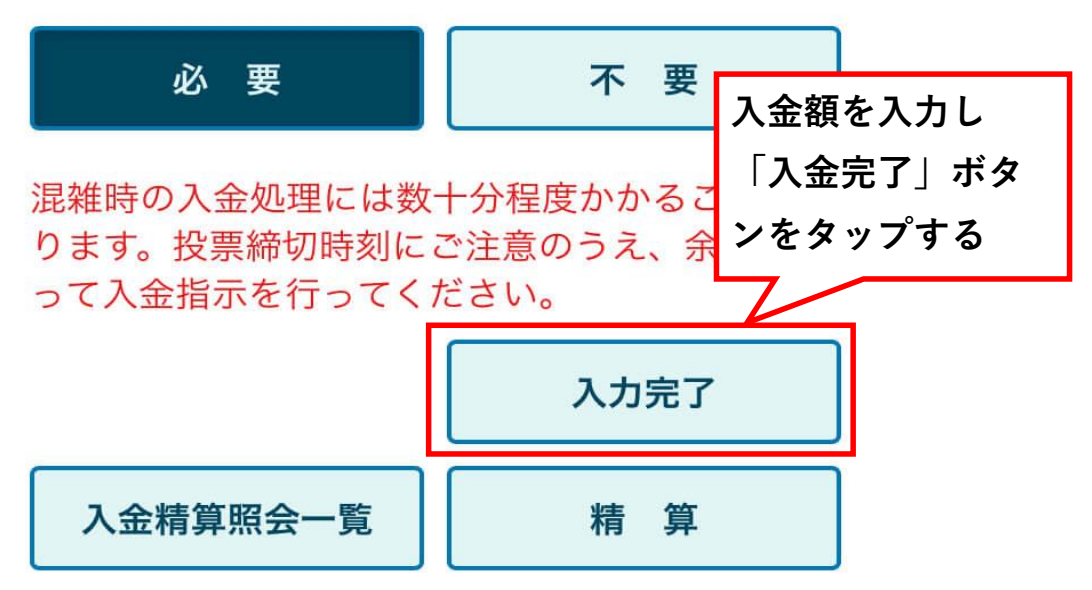

#### 入金指示確認

| 残り受付番号数  | 99                |
|----------|-------------------|
| 投票可能ベット数 | 3,000             |
| 購入限度額    | 0円<br>02/02 15:40 |

以下の内容で入金指示を実行する場合は、暗証番 号を入力し「入金」ボタンを押してください。

1日の入金回数2回まで、手数料は無料です。 ※入金回数3回目からは1回の入金につき75円の 手数料がかかります。

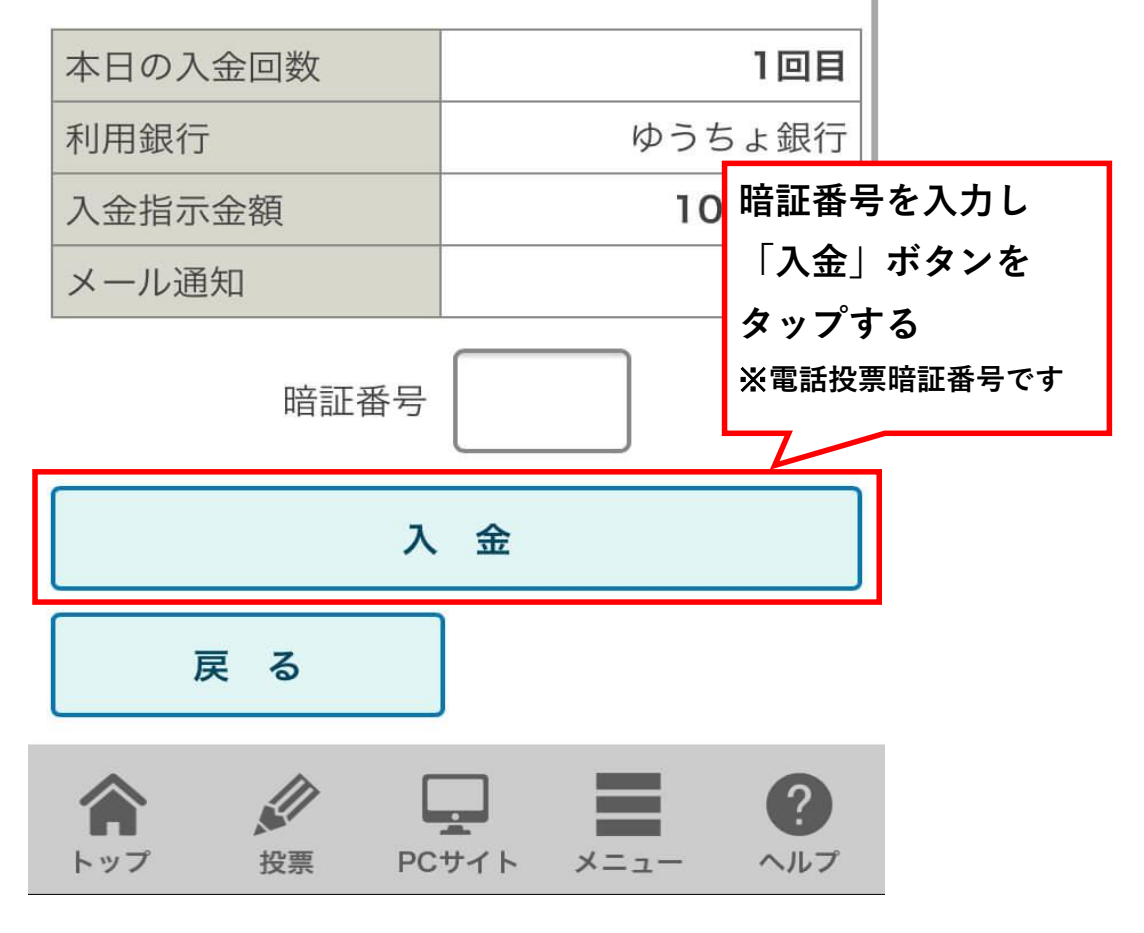

## 入金指示結果

| 残り受付番号数  | 98                |
|----------|-------------------|
| 投票可能ベット数 | 2,999             |
| 購入限度額    | 0円<br>02/02 15:42 |
|          |                   |

更新

以下の内容で入金指示を受け付けました。

| 受付番号     | 01               |
|----------|------------------|
| 利用銀行     | ゆうちょ銀行           |
| 入金指示金額   | 10,000円          |
| 口座振替金額合計 | 10,000円          |
| 手数料      | 0円               |
| 入金指示日時   | 2020/02/02 15:42 |
| メール通知    | 必要               |
|          |                  |

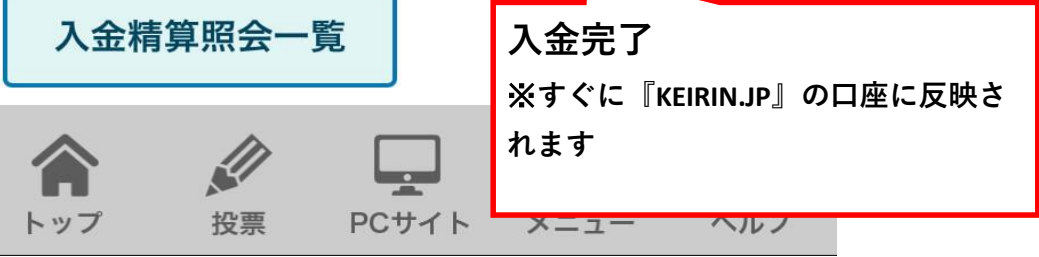

#### <u>STEP3:『KEIRIN.JP』で車券を購入する</u>

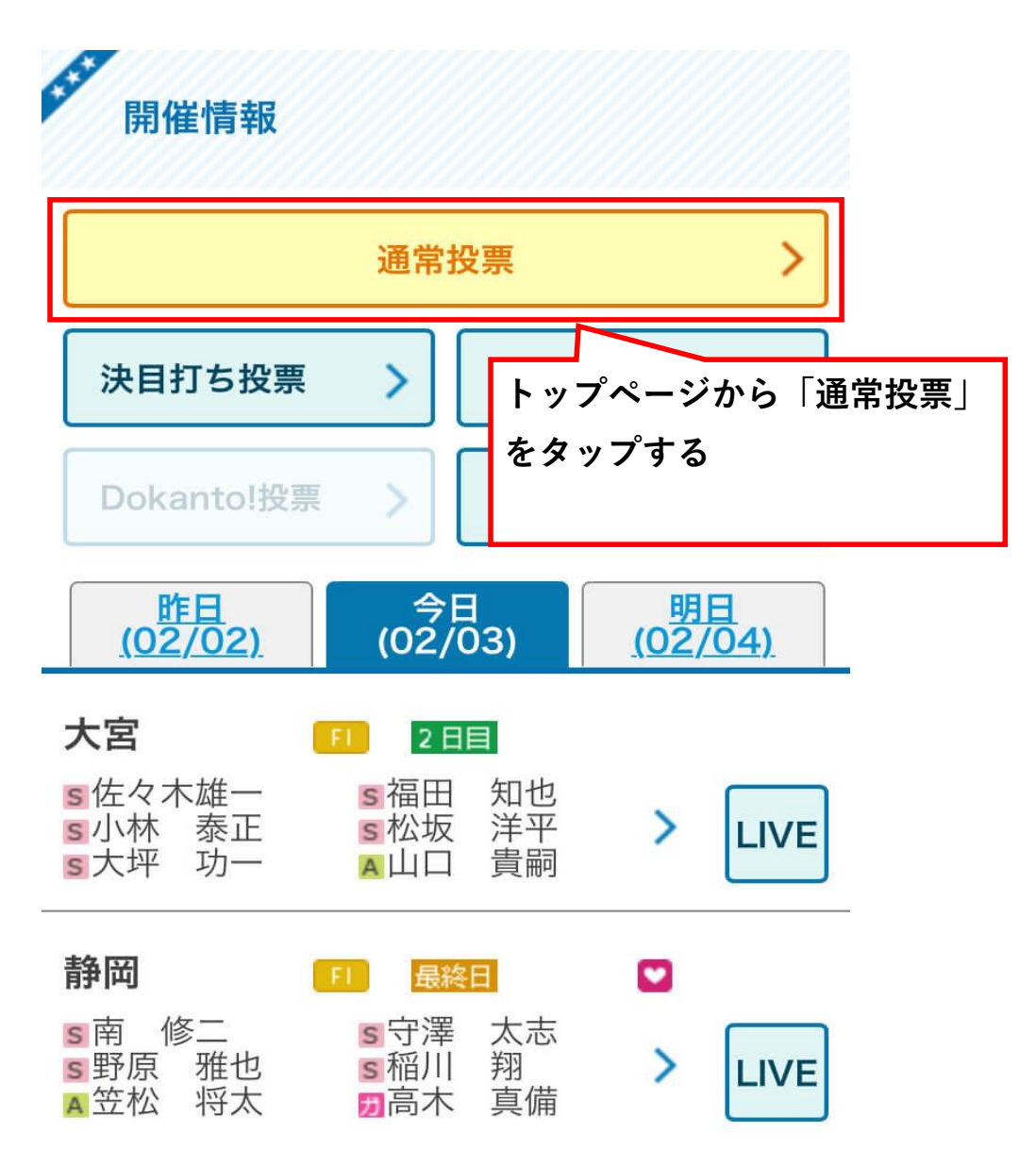

# 投票選択 開催日 今日(02/03) 明日(02/04) 投票方法 通常投票 オッズ投票 決目打ち Dokanto!

#### 競輪場

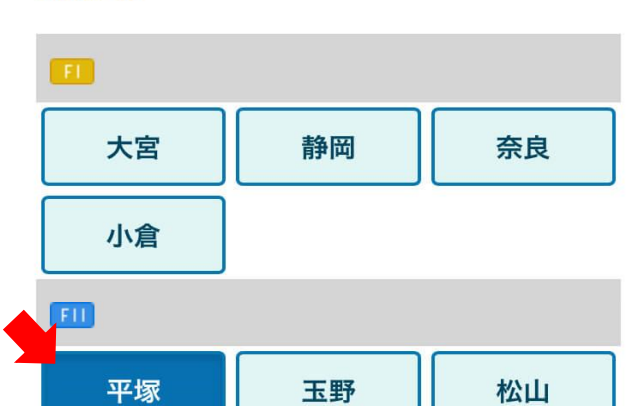

レース

| 1 R   | 2 R | 3 R   |
|-------|-----|-------|
| 4 R   | 5 R | 6 R   |
| 7 R   | 8 R | 9 R   |
| 1 0 R | 11R | 1 2 R |

| 上<br>】<br>】 |     |                         |
|-------------|-----|-------------------------|
| 3連単         | 2車単 | 3連複                     |
| 2車複         | 2枠単 | 投票したいレースを選択し、           |
| ワイド         |     | 「12示」 小 メ ン モ メ ノ ノ タ る |
| 戻る          |     | 投票                      |

#### 📶 ShonanBMW杯 平塚 2020/02/03~2020/02/05 2020/02/03 (初日) 出走表 レース プログラム 開催発売 結果一覧 一覧 案内 出走表 出走表 オッズ投票 直近4ヶ月 種目別成績

1625m (4周) I 固 6R L級ガ予1

電投締切 13:06 発走予定 13:09

並び予想

#### 通常投票入力

| 残り受付番号数             | 98          |
|---------------------|-------------|
| 投票可能ベット数            | 2,999       |
| ⊯λ П <del>г</del> и | 10,000円     |
| 賄入限侵領               | 02/03 12:08 |
|                     |             |

|     |   |     |     |   |   | 更 | 新 |
|-----|---|-----|-----|---|---|---|---|
| び予想 | 1 | ライン | ヶ無し |   |   |   |   |
|     | 1 | 5   | 3   | 2 | 7 | 4 | 6 |

| 選手名<br>府県/級班/脚質                   | 名             | 1着  | 2着 | 3着 |
|-----------------------------------|---------------|-----|----|----|
| 坂口 楓華<br><sup>京 都 / L 1 / 両</sup> | $\rightarrow$ | 1   | 1  | 1  |
| 川田 ひな<br>香 川/L1/両                 | $\rightarrow$ | 2   | 2  | 2  |
| 田中 まい<br>千 葉/L1/両                 | $\rightarrow$ | 3   | 3  | 3  |
| 神澤 瑛菜<br><sup>群 馬/L1/両</sup>      | $\rightarrow$ | 4   | 4  | 4  |
| 東口 純<br>石 川/L1/両                  | $\rightarrow$ | 5   | 5  | 5  |
| 大和 久保美<br>青 森 / L 1 / 両           | $\rightarrow$ | 6   | 6  | 6  |
| <sup>由村 由委田</sup><br>買い日を選ば       | 7             | 7   |    |    |
| 目表示」ボ                             | 全             | 全   |    |    |
| する                                | 初期金           | 額設定 |    |    |
| クリア                               | 買い目           | 表示  |    |    |

情報提供:川崎サイクル

#### 買い目表示

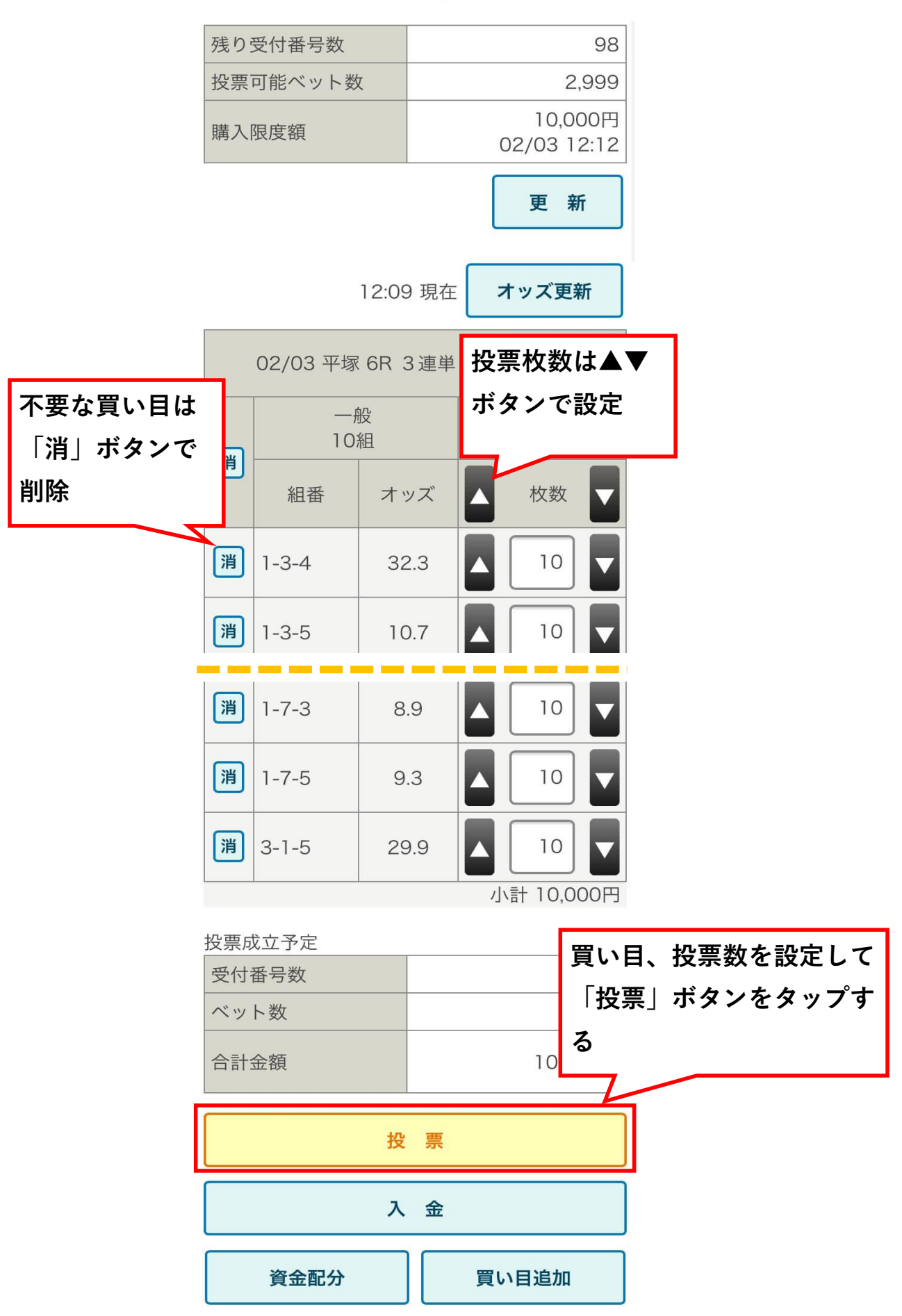

配当金は KEIRIN.JPの口座に 振り込まれます。

配当金はすぐに払い戻され、そのまま次のレースにご利用いただけ

ます。

もちろん、ご自身の銀行口座に出金することも可能です。

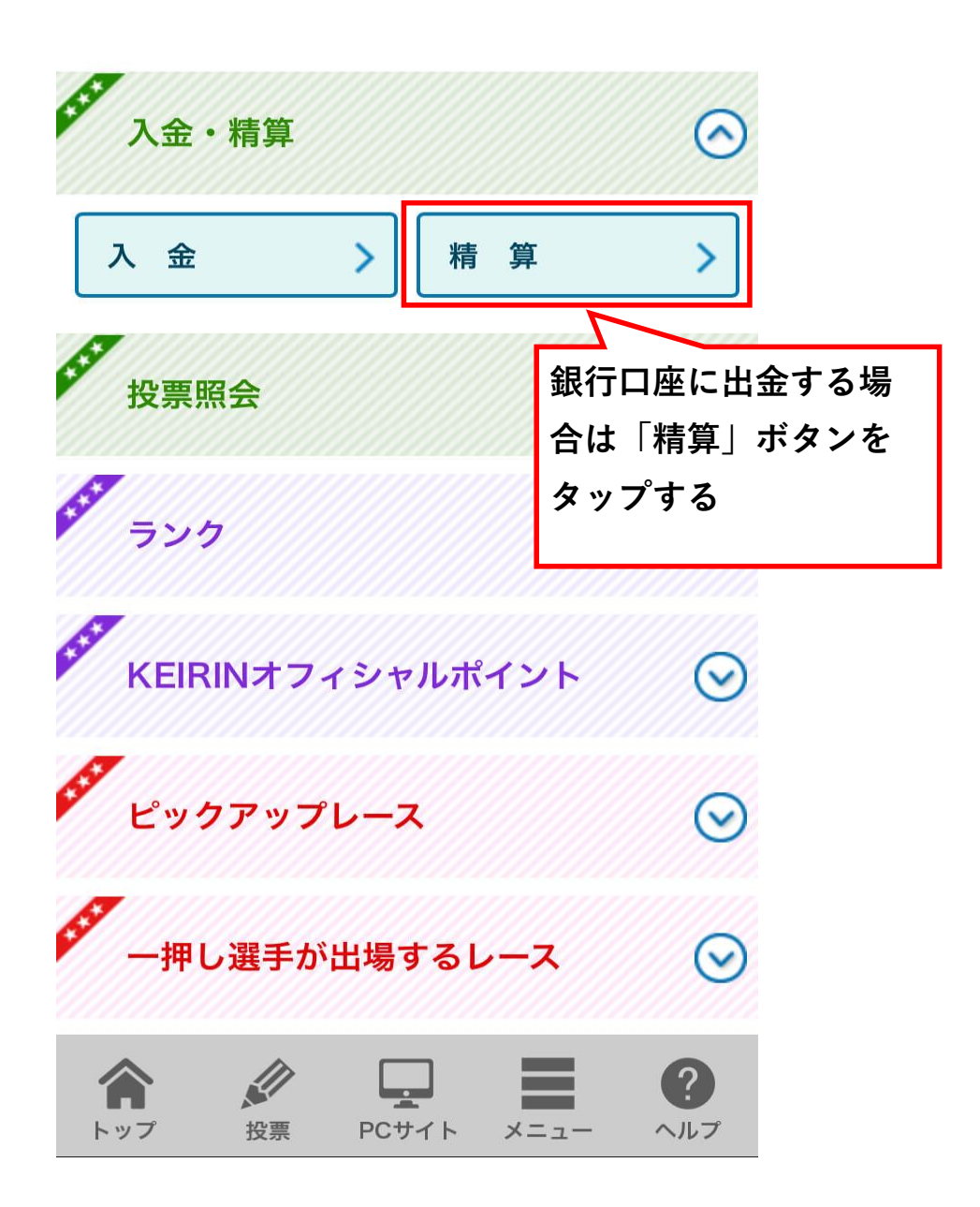

車券購入の手続きは以上です。